# 一、开始

Comware V7 盒式防火墙目前应用诸多局点,其中防火墙丢包问题较为普遍,丢包主要现 象是 ping 测试延迟丢包、访问业务卡顿等。Comware V7 防火墙有多个转发核,默认正常情况 下是单转发核处理流量报文,如果出现 CPU 高和单个转发核高的情况都会导致丢包现象。此 外各个型号防火墙的会话规格不同,应保证设备的会话在规格内,超过了规格也会产生丢包问 题。针对目前 Comware V7 防火墙的丢包问题,主要从以下几个方面来排查定位:查看 CPU 状态是否异常、查看转发核是否存在单核打满、查看历史会话是否异常、查看 Top-statistics 是否 存在异常的源 IP 地址等。

#### 二、流程图相关操作说明

#### 1、查看 CPU 状态是否正常

CPU,称为中央控制器,是一块超大规模的集成电路,是一台网络设备的运算核心(Core)和控制核心,对于 NGFW 系列产品的 CPU,所有的流量都需要上到 CPU 处理,因此 CPU 的性能和状态影响设备的转发性能,NGFW 盒式防火墙的 CPU 状态可以通过以下命令查看。

命令: display cpu summary slot X(X代表设备在 IRF 中的成员编号)

display cpu history slot X(X代表设备在 IRF 中的成员编号)

display cpu control-plane slot X(X代表设备在 IRF 中的成员编号)

display cpu data-plane slot X (X代表设备在 IRF 中的成员编号)

例如:使用命令 display cpu summary 可查看最近 5 秒、1 分钟、5 分钟的 CPU 占用情况。

| <h3c< th=""><th>&gt;display cp</th><th>u summary</th><th></th><th></th></h3c<> | >display cp | u summary  |            |            |
|--------------------------------------------------------------------------------|-------------|------------|------------|------------|
| Slot                                                                           | CPU         | Last 5 sec | Last 1 min | Last 5 min |
| 1                                                                              | 0           | 85%        | 86%        | 85%        |
| 2                                                                              | 0           | 0%         | 1%         | 1%         |

使用 display cpu history 命令显示最近 60 个采样点的 CPU 值,以坐标的形式显示 CPU 历 史利用率信息,如下:

| <h3c2< th=""><th>&gt;displa</th><th>ay c</th><th>epu his</th><th>story</th><th>slot</th><th>1</th><th></th><th></th><th></th><th></th><th></th><th></th><th></th></h3c2<> | >displa | ay c | epu his | story | slot           | 1  |       |   |     |    |      |    |         |
|----------------------------------------------------------------------------------------------------|---------|------|---------|-------|----------------|----|-------|---|-----|----|------|----|---------|
| 100%                                                                                                    |         |      |         |       |                |    |       |   |     |    |      |    |         |
| 95%                                                                                                    |         |      |         |       |                |    |       |   |     |    |      |    |         |
| 90%                                                                                                    |         |      |         |       |                |    |       |   |     |    |      |    |         |
| 85%                                                                                                    | ####    |      |         |       |                |    |       |   |     |    |      |    |         |
| 80%                                                                                                    | ####    |      |         |       |                |    |       |   |     |    |      |    |         |
| 75%                                                                                                    | ####    |      |         |       |                |    |       |   |     |    |      |    |         |
| 70%                                                                                                    | ####    |      |         |       |                |    |       |   |     |    |      |    |         |
| 65%                                                                                                    | ####    |      |         |       |                |    |       |   |     |    |      |    |         |
| 60%                                                                                                    | ####    | #    |         |       |                |    |       |   |     |    |      |    |         |
| 55%                                                                                                    | ####    | #    |         |       |                |    |       |   |     |    |      |    |         |
| 50%                                                                                                    | ####    | #    |         |       |                |    |       |   |     |    |      |    |         |
| 45%                                                                                                    | ####    | ##   |         |       |                |    |       |   |     |    |      |    |         |
| 40%                                                                                                    | ####    | ##   |         |       |                |    |       |   |     |    |      |    |         |
| 35%                                                                                                    | ####    | ##   |         |       |                |    |       |   |     |    |      |    |         |
| 30%                                                                                                    | ####    | ##   |         |       |                |    |       |   |     |    |      |    |         |
| 25%                                                                                                    | #####   | ##   |         |       |                |    |       |   |     |    |      |    |         |
| 20%                                                                                                    | #####   | ##   |         |       |                |    |       |   |     |    |      |    |         |
| 15%                                                                                                    | #####   | ##   |         |       |                |    |       |   |     |    |      |    |         |
| 10%                                                                                                    | #####   | ##   |         |       |                |    |       |   |     |    |      |    |         |
| 5%                                                                                                    | #####   | ##   |         |       |                |    |       |   |     |    |      |    |         |
|                                                                                                    |         |      | 10      |       | 20             |    | 30    |   | 40  |    | 50   |    | <br>60  |
|                                                                                                    |         |      | 10      | CI    |                | ge | (Slot | 1 | CPU | 0) | last | 60 | minutes |
|                                                                                                    | (SYSTE  | (N   |         | C     | <u>Ju u</u> Ju | 80 | (0101 | 1 | 010 | 07 | rast | 00 | minutes |

使用命令 display cpu control-plane 查看控制平面 CPU 利用率的统计信息,如下:

```
<H3C>display cpu control-plane
Slot 1 CPU 0 CPU usage:
18% in last 5 seconds
18% in last 1 minute
18% in last 5 minutes
Slot 2 CPU 0 CPU usage:
17% in last 5 seconds
16% in last 1 minute
17% in last 5 minutes
```

使用命令 display cpu data-plane slot X (X 代表设备在 IRF 中的成员编号) 查看数据平面 CPU 利用率的统计信息。

| <h3c>display cpu data-plane</h3c> |  |
|-----------------------------------|--|
| Slot 1 CPU 0 CPU usage:           |  |
| 85% in last 5 seconds             |  |
| 86% in last 1 minute              |  |
| 85% in last 5 minutes             |  |
| Slot 2 CPU 0 CPU usage:           |  |
| 0% in last 5 seconds              |  |
| 0% in last 1 minute               |  |
| 0% in last 5 minutes              |  |
|                                   |  |

#### 2、是否开启策略加速

NGFW V7 防火墙从 D022 分支开始使用的都是安全策略,安全策略加速是默认开启的, D022 之前的分支版本使用的是域间策略,域间策略策略加速默认是不开启的。在对基于会话 的业务报文(如 NAT、ASPF等)进行规则匹配时,通常只对首个报文进行匹配以加快报文的 处理速度,但这有时并不足以解决报文匹配的效率问题。例如,当有大量用户同时与设备新建 连接时,需要对每个新建连接都进行规则匹配,如果对象策略内包含有大量规则,那么这个匹 配过程将很长,这会导致用户建立连接时间超长,CPU 会增高,从而影响设备新建连接的性能 如延迟丢包等现象。

对象策略加速功能则可以解决上述问题,当对包含大量规则的对象策略使能了加速功能之 后,其规则匹配速度将大大提高,从而提高了设备的转发性能以及新建连接的性能,通过命令 行进行查看对象策略组是否激活。

[H3C]display object-policy accelerate summary ip Object-policy ip test

D032 新版本分支中安全策略加速功能默认开启,且不能手动关闭,如下几种情况会导致 安全策略加速功能失效。

(1) 激活安全策略规则加速功能时,内存资源不足会导致安全策略加速失效。

若安全策略规则中指定的 IP 地址对象组中包含排除地址和通配符掩码,则会导致安全策略加速功能失效。

(2)安全策略加速失效后,设备无法对报文进行快速匹配,但是仍然可以进行原始的慢速匹配。

(3)为使新增或修改的规则可以对报文进行匹配,必须激活这些规则的加速功能。

(4) 激活安全策略规则的加速功能时比较消耗内存资源,不建议频繁激活加速功能。建

议在所有安全策略规则配置和修改完成后,统一执行 accelerate enhanced enable 命令。

(5) 若安全策略规则中指定的 IP 地址对象组中包含用户或用户组,则此条安全策略规则 失效,将无法匹配任何报文。

(6) 安全策略规则中引用对象的内容发生变化后,也需要重新激活该规则的加速功能。 例如,对象组中包含排除地址和通用符掩码会导致加速失败,新版本中会报如下日志:

%May 24 08:19:21:458 2019 FJFZ-PC-WGWL-FW-F5000M-SJ5FB SECP/4/SECP\_ACCELERATE\_NOT\_SUPPORT: Failed to accelerate IPv4 securitypolicy. Reason: An IP address object group is configured with excluded IP addresses for rule 105 of policy.

#### 3、开启策略加速

D022 分支版本不自动加速,如果因为没有开启策略加速导致 CPU 高,可以通过如下命令 行开启策略加速。

[H3C]security-policy ip [H3C-security-policy-ip]accelerate enhanced enable

#### 4、是否存在单核打满的情况

NGFW V7 防火墙有多个转发核同时工作处理报文,多核处理方式有两种,一种是逐包转发,一种是逐流转发。逐包转发性能高,基于报文处理,将报文依次发送到不同的 CPU 进行处理,但是不保证报文的处理顺序,可能会有乱序的风险;逐流转发性能低于逐流转发,基于流处理,设备可以基于五元组划分流,将五元组相同的一条流分配到同一个 CPU 进行处理,处理过程保证先进先出,V7 设备默认是逐流转发,如果单核被打满后设备转发性能会受到影响。

查看单核状态用 display process cpu | include kdr 命令,如下:

| [H3C]display | process cpu | includ | e kdrvdp |                 |
|--------------|-------------|--------|----------|-----------------|
| 169          | 0.0%        | 0.0%   | 0.0%     | [kdrvBoardTsk0] |
| 170          | 0.0%        | 0.0%   | 0.0%     | [kdrvcp0]       |
| 171          | 0.0%        | 0.0%   | 0.0%     | [kdrvcp1]       |
| 172          | 0.0%        | 0.0%   | 0.0%     | [kdrvdp2]       |
| 173          | 0.0%        | 0.0%   | 0.0%     | [kdrvdp3]       |
| 174          | 0.0%        | 0.0%   | 0.0%     | [kdrvdp4]       |
| 175          | 6.0%        | 6.0%   | 6.0%     | [kdrvdp5]       |
| 176          | 0.0%        | 0.0%   | 0.0%     | [kdrvdp6]       |
| 177          | 0.0%        | 0.0%   | 0.0%     | [kdrvdp7]       |
| 178          | 0.0%        | 0.0%   | 0.0%     | [kdrvdp8]       |
| 179          | 0.0%        | 0.0%   | 0.0%     | [kdrvdp9]       |
| 180          | 0.0%        | 0.0%   | 0.0%     | [kdrvdp10]      |
| 181          | 0.0%        | 0.0%   | 0.0%     | [kdrvdp11]      |
| 182          | 0.0%        | 0.0%   | 0.0%     | [kdrvdp12]      |
| 183          | 0.0%        | 0.0%   | 0.0%     | [kdrvdp13]      |
| 184          | 0.0%        | 0.0%   | 0.0%     | [kdrvdp14]      |
| 185          | 0.0%        | 0.0%   | 0.0%     | [kdrvdp15]      |

前 2 个 vcpu 为控制核,负责管理和控制表项生成,后面 14 个转发 vcpu 处理业务。CPU 利用率 100 为极限,100/16=6.3%,单核到了这个数值就表明单核被打满了,此时需要查看会 话是否异常。

### 5、修改转发模式

如果出现设备单核打满情况,之前为逐流处理方式,可以通过更改为逐包方式后再查看单 核是否还存在被打满情况。

用命令行去更改设备转发模式,如下:

[H3C]forwarding policy ? per-flow Per-flow forwarding per-packet Per-packet forwarding

#### 6、查看会话是否异常

NGFW V7 防火墙针对每个型号都有会话规格,超过了会话规格,设备转发性能会受到影响,可能会产生丢包,命令行可以查看会话并发与新建会话量如下:

| [H3C | ]displa | y session | statistics | summary |          |          |
|------|---------|-----------|------------|---------|----------|----------|
| Slot | Sessio  | ns TCP    | UDP        | Rate    | TCP rate | UDP rate |
| 1    | 6       | 21589     | 485        | 0/s     | 0/s      | 0/s      |
| 2    | 6       | 2         | 4          | 0/s     | 0/s      | 0/s      |

如果会话异常,则要查看 Top-statistics 统计,是否有单个源 IP 地址异常的情况;如果会话

量不大,则要看下接口 ARP 是否达到限速值。

#### 7、接口 ARP 是否达到限速值

防火墙为了保护 ARP 进程软件上存在接口 ARP 限速,如果触发了 ARP 限速,会导致该 ARP 请求报文被丢弃,从而产生丢包的现象。

如下为某局点 ARP 限速导致丢包案例,防火墙旁路部署,防火墙采用二层聚合口与交换 机对接,组网运行一段时间出现丢包现象,在防火墙与交换机互联的接口进行抓包分析,发现 故障时服务器一直在发送 ARP 请求,但防火墙没有发送 ARP 应答报文。

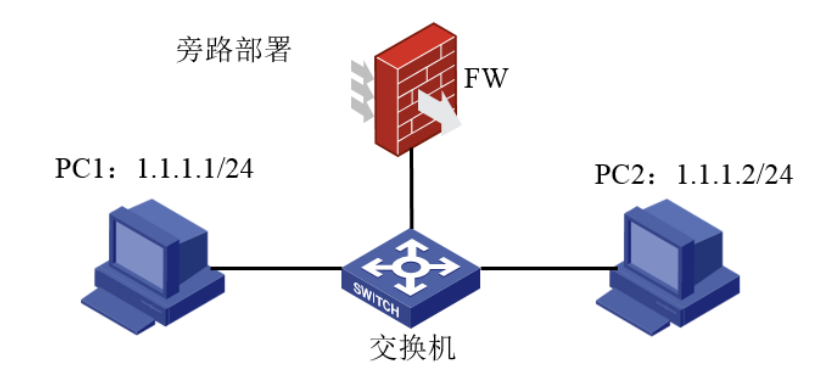

Debug 发现有大量的 ARP 广播报文上送防火墙, ARP 报文速率超过了限速值, 因此后续报文会产生丢包。

\*May 5 18:22:17:686 2019 HF-F5040-BJCLOUD MACFW/7/MACFW\_ERROR: -Context=1; Frame discarded: ARP packet rate limit exceeded. \*May 5 18:22:17:687 2019 HF-F5040-BJCLOUD MACFW/7/MACFW\_ERROR: -Context=1; Frame discarded: ARP packet rate limit exceeded. \*May 5 18:22:17:687 2019 HF-F5040-BJCLOUD MACFW/7/MACFW\_ERROR: -Context=1; Frame discarded: ARP packet rate limit exceeded. \*May 5 18:22:17:687 2019 HF-F5040-BJCLOUD MACFW/7/MACFW\_ERROR: -Context=1; Frame discarded: ARP packet rate limit exceeded. \*May 5 18:22:17:687 2019 HF-F5040-BJCLOUD MACFW/7/MACFW\_ERROR: -Context=1; Frame discarded: ARP packet rate limit exceeded. \*May 5 18:22:17:687 2019 HF-F5040-BJCLOUD MACFW/7/MACFW\_ERROR: -Context=1; Frame discarded: ARP packet rate limit exceeded. \*May 5 18:22:17:687 2019 HF-F5040-BJCLOUD MACFW/7/MACFW\_ERROR: -Context=1; Frame discarded: ARP packet rate limit exceeded. \*May 5 18:22:17:687 2019 HF-F5040-BJCLOUD MACFW/7/MACFW\_ERROR: -Context=1; Frame discarded: ARP packet rate limit exceeded. \*May 5 18:22:17:687 2019 HF-F5040-BJCLOUD MACFW/7/MACFW\_ERROR: -Context=1; Frame discarded: ARP packet rate limit exceeded. \*May 5 18:22:17:687 2019 HF-F5040-BJCLOUD MACFW/7/MACFW\_ERROR: -Context=1; Frame discarded: ARP packet rate limit exceeded.

#### 8、更改组网

针对这种情况需要修改组网,创建聚合子接口,将 Vlan-interface 改成三层聚合子接口,因为二层聚合接口的环境是属于 MAC 软转, ARP 有限速,改为三层聚合口后,是三层转发,对于 ARP 报文规格上没有限制。

#### 9、查看会话 Top-statistics 是否异常

如果会话存在异常,首先需要开启 top 会话统计 session top-statistics enable, 然后查看 Top-statistics 是否存在会话异常的源 IP 地址,可以通过命令行 display session top-statistics last-1-hour 查看最近一小时的会话量。

| [H3C]display session top-statistics last-1-hour |                               |          |  |  |  |  |  |  |
|-------------------------------------------------|-------------------------------|----------|--|--|--|--|--|--|
| Counting                                        | Counting by source addresses: |          |  |  |  |  |  |  |
| No.                                             | Source address                | Sessions |  |  |  |  |  |  |
| 1                                               | 172. 31. 0. 24                | 16360001 |  |  |  |  |  |  |
| Counting                                        | by destination addresses:     |          |  |  |  |  |  |  |
| No.                                             | Destination address           | Sessions |  |  |  |  |  |  |
| 1                                               | 10. 72. 66. 36                | 636      |  |  |  |  |  |  |

Web上通过【概览】--【运行监控】--【查看 top10 统计】路径查看。

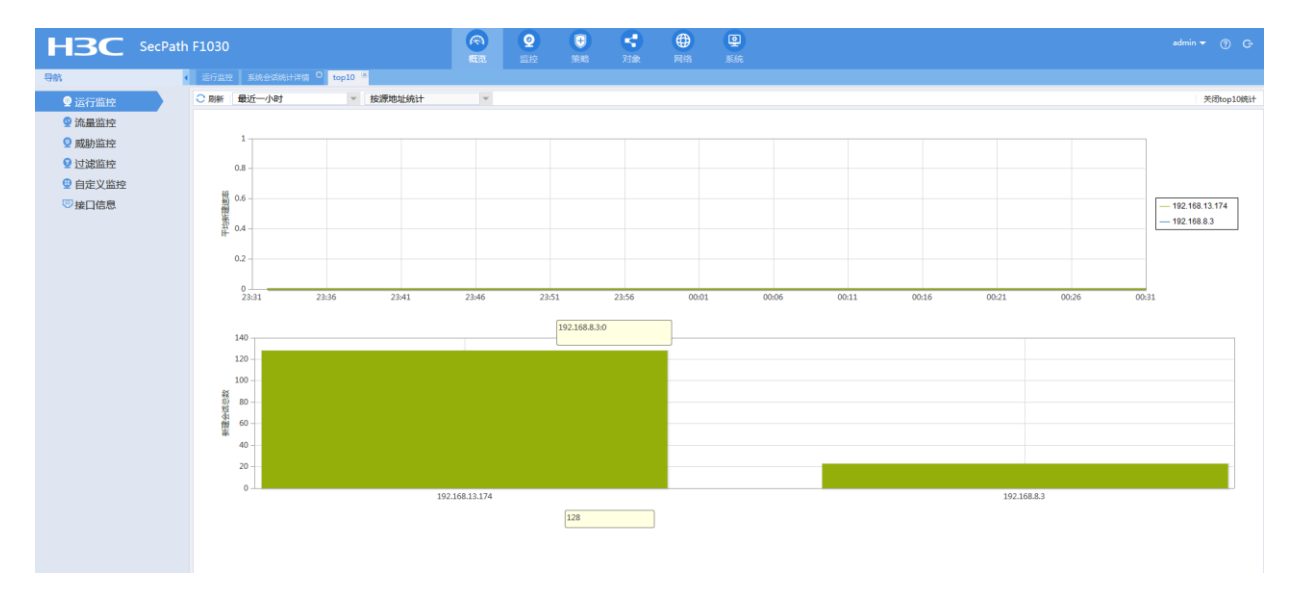

## 10、将异常的源 IP 加入黑名单

如上排行 Top 1 的会话量在最近一小时达到了一千六百多万的会话,查看此 IP 地址是一个监控服务器,正常情况下此 IP 地址会话量很少,因此可以判定收到了攻击,产生了大量的攻击报文,导致会话量突高,可以通过把异常会话的源 IP 地址加入黑名单的方式来暂时规避攻击,命令行可以通过全局和安全域下两种方式加入黑名单。

| [H3C]blacklist global enable<br>[H3C]blacklist ip 172.31.0.24 | //开启全局黑名单  |
|---------------------------------------------------------------|------------|
| [H3C]security-zone name test                                  |            |
| [H3C-security-zone-test]blacklist enable                      | //开启安全域黑名单 |
| [H3C]blacklist ip 172.31.0.24                                 |            |

在 Web 上可以通过【策略】一【安全防护】一【黑名单】如下路径来添加全局黑名单,或 者通过【策略】一【安全防护】一【安全域】路径来开启添加安全域黑名单。

| НЗС      | SecPath | F1030       |              | の概覧   | <b>9</b><br>腔控 | €<br>策略 | <b>く</b><br>对象 | ● 网络  | <b>皇</b><br>系统 |           | admin 👻 | Q (?) |
|----------|---------|-------------|--------------|-------|----------------|---------|----------------|-------|----------------|-----------|---------|-------|
| 导航       | 1       | 黑名单         |              |       |                |         |                |       |                |           |         |       |
| 🔊 🦁 安全策略 |         | ● 新建 × 删除 Ⅰ | 按页面显示导出 📑 开启 | 全局应用  |                |         |                |       |                | 请输入要查询的信息 | Q 查询    | 🔝 高级3 |
| 💿 💿 安全防护 |         | VRF         | IP地址类型       |       |                | IP地     | 址              | DS-Li | te对端地址         | 老化时间(秒)   |         | 编     |
| 攻击防范     |         |             |              |       |                |         |                |       |                |           |         |       |
| ·受保护IP   | _       |             |              |       |                |         |                |       |                |           |         |       |
| 黑名单      |         |             |              | 新建黑   | 名单             |         |                |       | ?              |           |         |       |
| · 白名单    |         |             |              |       |                |         |                |       |                |           |         |       |
| 安全域设置    |         |             |              | VRF   |                | 公网      |                |       | Ŧ              |           |         |       |
| ·连接数限制   |         |             |              | IP地   | 址类型            | IPv4    |                |       | *              |           |         |       |
| ♥ uRPF   |         |             |              | IP地   | 址              |         |                |       | •              |           |         |       |
|          |         |             |              | DS-I  | ite对端地址(       | 0       |                |       |                |           |         |       |
| ◎ AFI    |         |             |              | ±.//. |                |         |                |       |                |           |         |       |
| ◎ 2 带穷答理 |         |             |              | 若化    | 511月(杉) 🕜      | 60-6    | 0000           |       |                |           |         |       |
| ◎ ● 负载均衡 |         |             |              |       |                | 确定      | 取消             |       |                |           |         |       |

## 11、查看是否属于硬件性能丢包

如果设备会话量很大,且没有异常的攻击流量,正常情况下高峰期出口流量很大,可能是 达到了设备性能瓶颈,此时需要查看 DMP 上对应的 NGFW 产品市场规格表,判断会话量和适 用带宽是否超过阈值,如果超过的话建议更换性能更高的设备。

可以在 probe 视图下通过 display hardware internal xlp poe para slot X 命令收集信息提供给工程师分析是否存在硬件性能丢包。

| [H3C-probe]display hardware internal xlp poe para slot 1 |
|----------------------------------------------------------|
| POE POE_DISTR_CLASS_DROP_CNT:                            |
| POE_DISTR_C280_DROP_CNT : 0x0                            |
| POE_DISTR_C281_DROP_CNT : 0x0                            |
| POE_DISTR_C282_DROP_CNT : 0xf2fab14a                     |
| POE_DISTR_C283_DROP_CNT : 0x294c05a4                     |
| POE POE_DISTR_CLASS_DROP_CNT:                            |
| POE_DISTR_C280_DROP_CNT : 0x0                            |
| POE_DISTR_C281_DROP_CNT : 0x0                            |
| POE_DISTR_C282_DROP_CNT : 0x5e2e8a                       |
| POE_DISTR_C283_DROP_CNT : 0x605f83                       |

通过 display system internal ip packet-drop statistics slot X 查看设备是否存在分片重组失败 报文丢包,观察 virtual fragment reassembly failed 参数对应数值如果存在过大,则证明存在分 片失败丢包。

防火墙处理大包的能力有限,如果正常业务中存在大量大包,需要修改运营商网关接口上的 TCP MSS 的值使得通过防火墙插卡的报文不要分片,以提升防火墙的处理性能。

| [H3C-probe]display system internal ip packet-drop statistics s<br>Slot 1: | lot 1   |
|---------------------------------------------------------------------------|---------|
| IPv4 packets dropping statistics:                                         |         |
| Drop orignal paket after fragmentation:                                   | 0       |
| Match blackhole FIB:                                                      | 0       |
| Interface forbids forwarding broadcast packets:                           | 0       |
|                                                                           |         |
| Interface network status down:                                            | 21020   |
| Unknown FIB forwarding type:                                              | 0       |
| Drop layer 2 broadcast and multicast packets:                             | 1500    |
| Unknown protocol type:                                                    | 0       |
| IP version error:                                                         | 0       |
| IP header length error:                                                   | 0       |
| Packet length less than that claimed in IP header:                        | 0       |
| Invalid destination IP address:                                           | 0       |
| IP options processing error:                                              | 0       |
| IP checksum error:                                                        | 0       |
| Fragments in queue for virtual reassembly reach the limit:                | 0       |
| Virtual fragment reassembly failed:                                       | 3258917 |
| Dropped by control plane policing:                                        | 0       |
| Expand packet buffer failed:                                              | 0       |
| Packet buffer error:                                                      | 0       |
| Invalid fragment flag:                                                    | 0       |
| Packet length claimed in IP header larger than 65535 bytes:               | 0       |
| Source or destination ip is loopback but not local:                       | 0       |

## 12、更换高性能设备

例如 F1020 设备的混合包吞吐量为 1G, 但是高峰期流量超过了 1G, 这时候如果产生丢包 卡顿就跟设备性能有关, 需要更换高性能的设备。